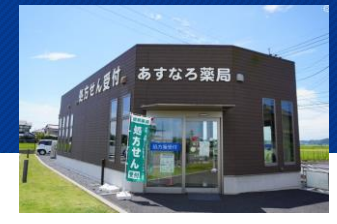

### 施設概要

千葉県香取市のあすなろ薬局では、全国に先駆けて電子処方箋の運用にレセコン・薬歴一体の クラウド型タブレットを採用。薬剤師が手元で重複投薬等チェック、薬歴の入力等ができるため、 1日あたり30~60分を効率化。(1患者あたり約2分の短縮。) 電子処方箋の「薬局側が処方箋の原本を取り出して入手できる」というメリットを最大限に生かす ための運用方法を実現。

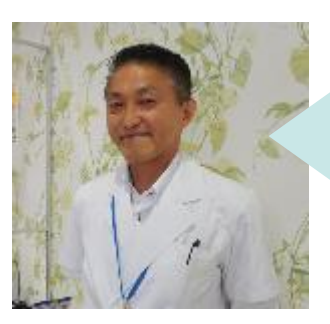

株式会社ファーメスト 営業企画部長 石畑さん

・薬局における、患者さんにとってのメリットは、「早さ」と「安全性」です。 電子処方箋になることで、これらをより実現できると考えます。

・最初は、職員も処方箋を電子で扱うことへの不安や懸念を持って いました。しかし、調剤方法に係る法律が変更されたわけではないので、 紙の処方箋のときと行うことは変わらず、紙を見て行っていた作業を 電子データを見て行えるようになっただけです。

医療の安全と同時に、業務の効率化もはかれるよう電子処方箋を導入 したのだから、電子処方箋にしたことでむしろ負担が増えるようなことが あれば運用を考えるので言ってほしいと職員にも伝えていました。

・店舗数の少ない薬局だからこそ、自由に業務を改善することができていると感じています。

・令和6年7月現在、受け付けたことのある電子処方箋は国保旭中央病院のもののみですが、他の医療機関でも電子処方箋が導入されることを 期待します。 動線イメージ図

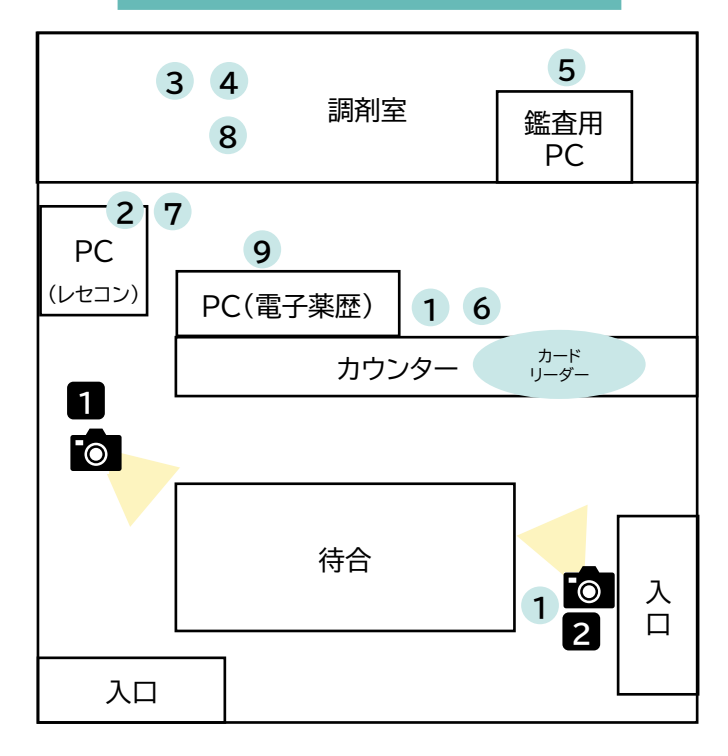

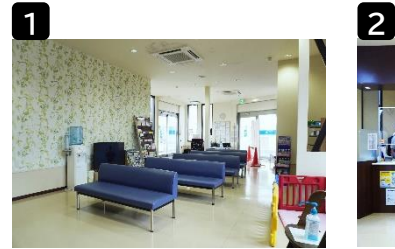

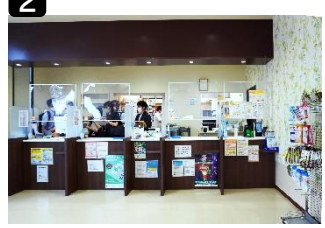

※あすなろ薬局でお使いのウィーメックスヘルスケア システムズ株式会社の薬歴とレセコンでの場合です。 各薬局でお使いのシステムとは操作方法等異なるため、各システム事業者へご確認ください。

※下線部が、電子処方箋の導入により業務を変更した箇所、得られるメリットです。

患者

薬

局

側

マイナ受付 (または健康保険証を提出)

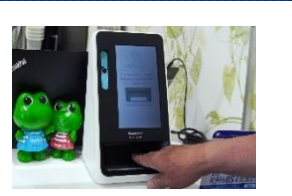

#### ①受付

i)患者さんがいらしたら、入り口近くに職員が向かい、 来局した患者さんに声をかける。

マイナンバーカードを持参している患者さんには顔認証 付きカードリーダーでの受付を案内。

ii)お薬手帳をお持ちの患者さんからは、受付でお薬 手帳をお預かり。

電子処方箋でマイナ受付の患者さんから処方内容(控え) の提出があったときは、処方箋原本ではないので患者さ ん又は薬局側で処分できることを案内。

、カードリーダーの周囲に操作方法を掲示/

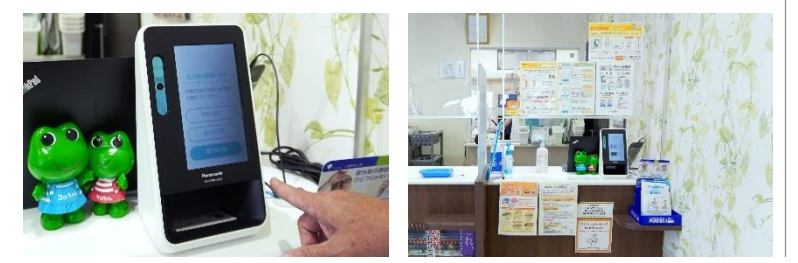

#### ②処方入力

並行して作業可能 タブレットの活用により

i)マイナ受付の場合は、自動的に 電子処方箋管理サービスから電子 処方箋が取り出され、レセコン、 タブレットに同時に自動的に処方 情報が取り込まれる。 健康保険証の場合は、処方内容 (控え)にある引換番号と

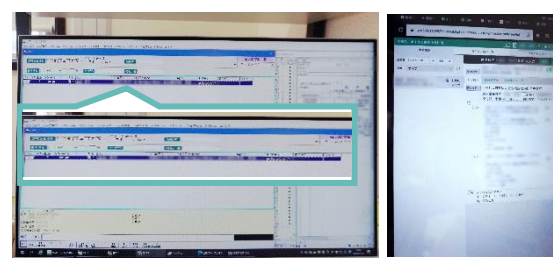

被保険者番号等を入力し、電子処方箋管理サービスから電子 処方箋を取り出すと、レセコンとタブレットに同時に自動的に 処方情報が取り込まれる。

- ii )新患の場合は、調剤事務職員が患者ID ●を作成開始
- ii)受け付けた電子処方箋に薬剤の院内 名称が記載されている場合(★)は、調剤 事務職員が、受付のレセコン上で手動で 院内名称を削除。

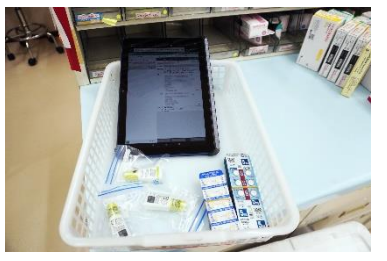

ii)薬剤師または調剤補助員がタブレットを見ながら、取り込まれた電子 処方箋の情報をもとに、ピッキングを行う。

(★)受け付けたことがある電子処方箋には、処方内容の他、薬剤の院内名称も記載 されている。これにより、含有規格が明確にわかるようになったため、院内採用と 同一の薬剤を調剤するのではなく、含有規格が異なる後発医薬品に薬局側の判断 で変更できるようになったが、患者さんを混乱させないよう削除している。

※あすなろ薬局でお使いのウィーメックスヘルスケア システムズ株式会社の薬歴とレセコンでの場合です。 各薬局でお使いのシステムとは操作方法等異なるため、各システム事業者へご確認ください。

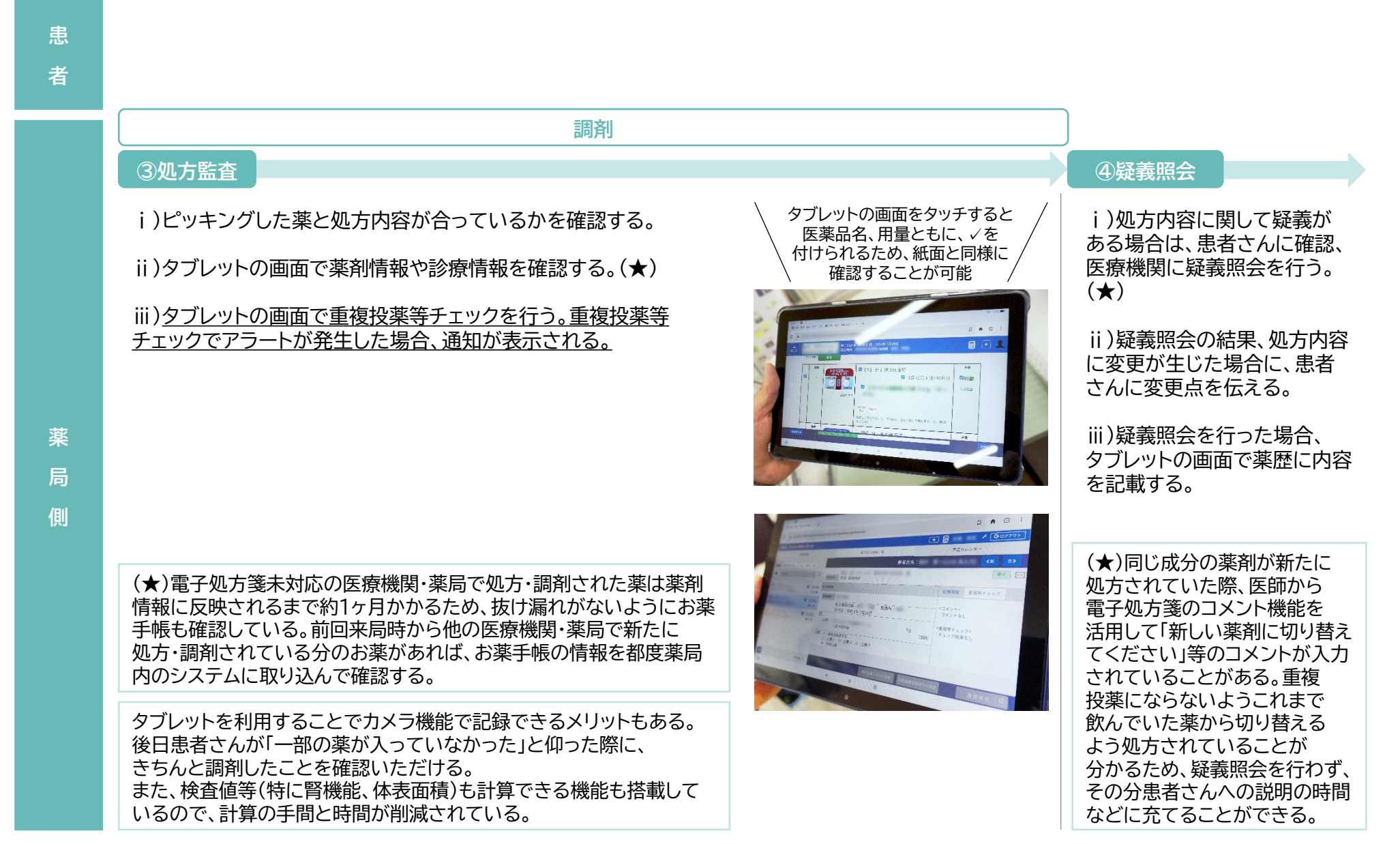

| 患者    |                                         | 薬の受け取り、会計                                                          |                                |                                                                                                    |
|-------|-----------------------------------------|--------------------------------------------------------------------|--------------------------------|----------------------------------------------------------------------------------------------------|
| 来 局 側 | <text><text><text></text></text></text> | <section-header><section-header></section-header></section-header> | ⑦調剤録作成<br>i)レセコンで調剤録を<br>作成する。 | <section-header><section-header><list-item><list-item></list-item></list-item></section-header></section-header> |
|       |                                         | ため、患者さんにかかる情報の<br>薬剤師間の引継ぎが円滑に                                     |                                | 電子薬歴に反映され、<br>調剤結果登録できる状態になる                                                                                     |

※あすなろ薬局でお使いのウィーメックスヘルスケア システムズ株式会社の薬歴とレセコンでの場合です。 各薬局でお使いのシステムとは操作方法等異なるため、各システム事業者へご確認ください。

※下線部が、電子処方箋の導入により業務を変更した箇所、得られるメリットです。

完了

### ⑨<u>調剤結果登録</u>

i)受付横の電子薬歴に接続されている<u>HPKIカードリーダーに</u> <u>HPKIカードを置く。調剤結果登録の予約一覧の中から自身が調剤</u> した患者さんの情報を検索/指定し、調剤結果登録。(★)

ii)4桁のPINコードを入力し、HPKIカードで電子署名を行う。

iii)調剤結果登録が完了する。

HPKIカードのPINコードを入力

DESUT

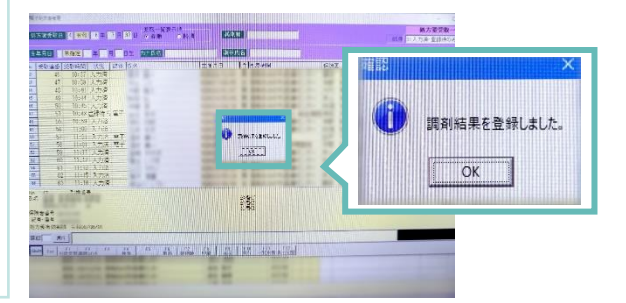

(★)複数名の薬剤師が勤務しているが、HPKIカードリーダーが1つの ため、薬剤師ごとに、午前・午後・勤務終了時など、ある程度まとめて 当日分の調剤結果登録を行う。

※1~10件まとめて調剤結果登録を行っても、システムが調剤結果登録に かかるシステムの時間は変わらない。

1日の業務終了時に、当日調剤を行ったもので調剤結果登録をして いないものがないか、店長が確認。 ※もともと薬歴未作成のものがないかチェックしていたため、手間は 変わらない。

※あすなろ薬局でお使いのウィーメックスヘルスケア システムズ株式会社の薬歴とレセコンでの場合です。 各薬局でお使いのシステムとは操作方法等異なるため、各システム事業者へご確認ください。

※下線部が、電子処方箋の導入により業務を変更した箇所、得られるメリットです。

患 者 処方内容(控え)をFAX送付や 電子処方箋の引換番号をアプリ 送信 国保旭中央病院からあすなろ薬局までは車で約30分の距離にあるため、 診察を終えた患者さんが、来局前に、処方内容(控え)にある引換番号を あすなろ薬局に連絡しておくことも多い。

#### ①**事前受付** (FAXまたはアプリ)

i)引換番号と被保険者番号等を受領

#### ②処方入力

並行して作業可能

i)

i)処方内容(控え)にある引換番号 と被保険者番号等を入力するか、 処方内容(控え)にある二次元コード を読み取り、処方情報を取り込む。

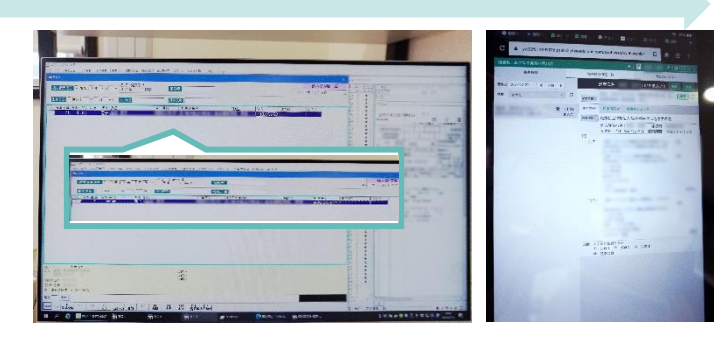

 ii)新患の場合は、調剤事務職員が患者IDを作成 開始
ii)受け付けた電子処方箋に薬剤の院内名称が 記載されている場合(★)は、調剤事務職員が、
受付のレセコン上で手動で院内名称を削除。

ii )薬剤師または調剤補助員がタブレットを 見ながら、取り込まれた電子処方箋の情報をもと に、ピッキングを行う。

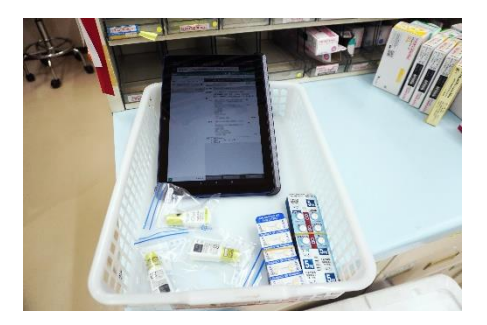

(★)受け付けたことがある電子処方箋には、処方内容の他、薬剤の院内名称も記載されている。 これにより、含有規格が明確にわかるようになったため、院内採用と同一の薬剤を調剤するの ではなく、含有規格が異なる後発医薬品に薬局側の判断で変更できるようになったが、 患者さんを混乱させないよう削除している。

※あすなろ薬局でお使いのウィーメックスヘルスケア システムズ株式会社の薬歴とレセコンでの場合です。 各薬局でお使いのシステムとは操作方法等異なるため、各システム事業者へご確認ください。

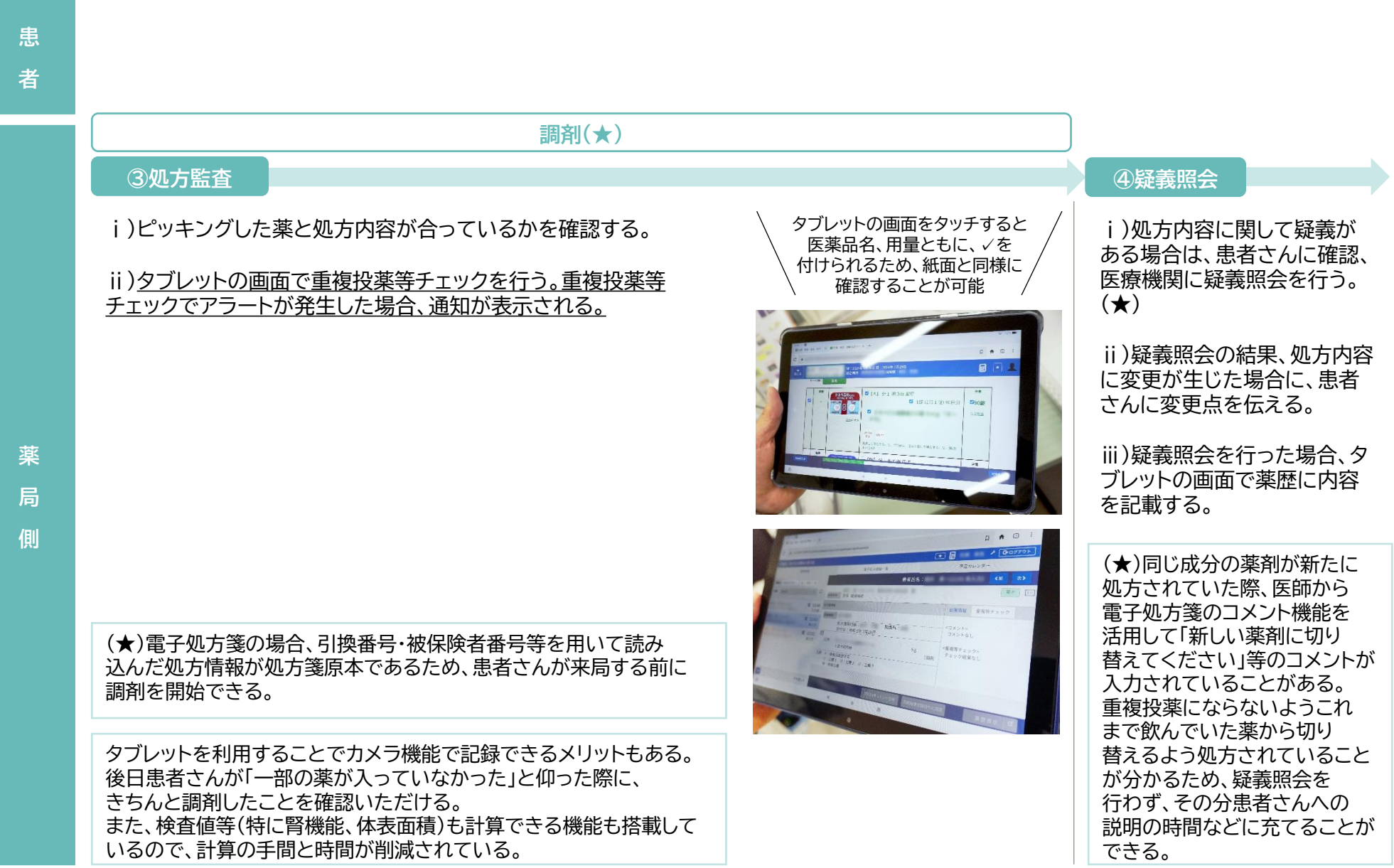

※あすなろ薬局でお使いのウィーメックスヘルスケア システムズ株式会社の薬歴とレセコンでの場合です。 各薬局でお使いのシステムとは操作方法等異なるため、各システム事業者へご確認ください。

#### ※下線部が、電子処方箋の導入により業務を変更した箇所、得られるメリットです。

患 者 来局、マイナ受付 (または健康保険証を提出)

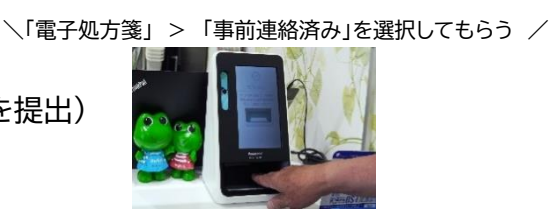

### ⑤最終監査

i)調剤した薬剤が処方内容 と一致しているか、医薬品に 付いているバーコードを レセコンで読み込んで確認 する。

ii)調剤録を印刷し、調剤した 薬剤と見比べて確認する

### 患者来局後

i)患者さんがいらしたら、入り口近くに職員が向かい、来局した 患者さんに声をかける。

マイナンバーカードを持参している患者さんには顔認証付きカー ドリーダーでの受付を案内。

ii)<u>引換番号を確認。</u>また、お薬手帳をお持ちの患者さんからは、 受付でお薬手帳をお預かり。

iii)タブレットの画面で薬剤情報や診療情報を確認する。(★)

(★)電子処方箋未対応の医療機関・薬局で処方・調剤された薬 は薬剤情報に反映されるまで約1ヶ月かかるため、抜け漏れが ないようにお薬手帳も確認している。前回来局時から他の医療 機関・薬局で新たに処方・調剤されている分のお薬があれば、 お薬手帳の情報を都度薬局内のシステムに取り込んで確認する。

### ⑥服薬指導·会計

薬の受け取り、会計

i)薬剤情報提供書に基づき、 服薬指導を行う。

#### ⑦調剤録作成

#### i)レセコンで調剤録を作成する。

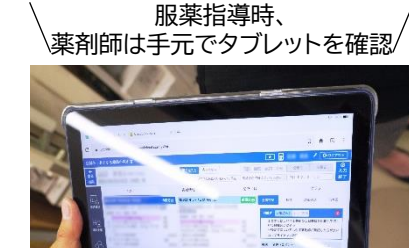

タブレットを確認、入力しながらできるため、 患者さんにかかる情報の薬剤師間の 引継ぎが円滑に。

# 薬局側

※あすなろ薬局でお使いのウィーメックスヘルスケア システムズ株式会社の薬歴とレセコンでの場合です。 各薬局でお使いのシステムとは操作方法等異なるため、各システム事業者へご確認ください。

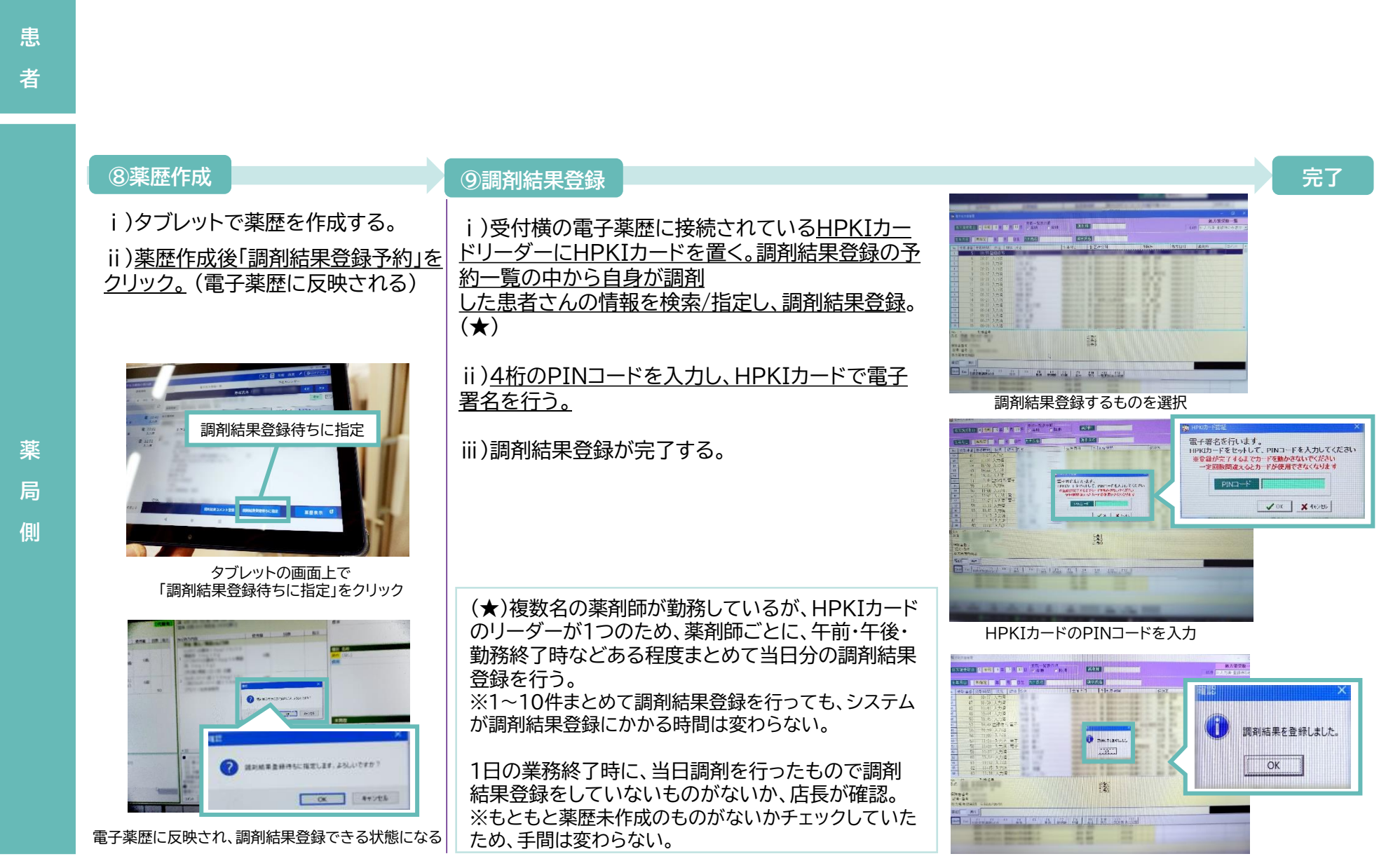